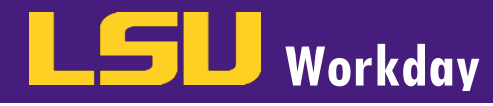

## **ADD BENEFICIARY**

From the **Benefits** worklet:

- 1. Click Benefits under Change.
- 2. Complete the following fields and then click Submit.
  - a. In the **Benefit Event Type** field, select Beneficiary Change.
  - b. In the Benefit Event Date field, select Today's date.

| Mike The Tiger ((           | 00044967) (Actiona)                                                                                                    |
|-----------------------------|----------------------------------------------------------------------------------------------------|
| If you're adding a dependen | t please use the dependent event.                                                                                              |
| Benefit Event Type 😽        | ★ Beneficiary Change ▼                                                                                                    |
| Benefit Event Date          | * 12/01/2018                                                                                                    |
| Submit Elections By         | 12/30/2018                                                                                                    |
| Enrollment Offering Types   | Basic Group Life<br>Critical Illness<br>Critical Illness Child(ren)<br>Critical Illness Spouse<br>Stand Alone AD&D<br>More (2) |
| Attachments                 |                                                                                                    |
|                             |                                                                                                    |
|                             | ent                                                                                                    |

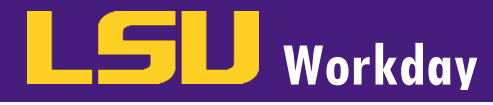

3. You will see the next task to complete, "Change Benefit Elections." Click the **Open** button to continue.

| You have submitted<br>Benefit Event: Mike The Tiger (                        | 00044967) |
|------------------------------------------------------------------------------|-----------|
| Up Next<br>Mike The Tiger<br>Change Benefit Elections<br>Due Date 12/08/2018 |           |
| Open  Details and Process  Done                                              |           |

4. Here, you have the option to Elect or Waive the Stand Alone AD&D United Healthcare Plan. Click **Continue** to proceed to the next step.

| Benefit Plan                                | *Elect / Waive            | Coverage Level | Covers Dependents | Calculated<br>Coverage | Employee Cost<br>(Monthly) |
|---------------------------------------------|---------------------------|----------------|-------------------|------------------------|----------------------------|
| Basic Group Life -                          | C Elect                   |                |                   |                        |                            |
| (Employee)                                  | O Waive                   |                |                   |                        |                            |
| Basic Group Life -<br>OGB Plus              | C Elect                   |                |                   |                        |                            |
| Supplemental<br>(Employee)                  | O Waive                   |                |                   |                        |                            |
| Basic Group Life -<br>OGB Plus              | C Elect                   |                |                   |                        |                            |
| Supplemental<br>(Frozen Plan)<br>(Employee) | <ul> <li>Waive</li> </ul> |                |                   |                        |                            |
| Stand Alone AD&D<br>- United                | Elect                     |                |                   |                        |                            |
| Healthcare<br>Employee &                    | O Waive                   |                |                   |                        |                            |
| Family (Employee<br>+ Family)               |                           |                |                   |                        |                            |
| Stand Alone AD&D<br>- United                | O Elect                   |                |                   |                        |                            |
| Healthcare<br>Employee<br>(Employee)        | <ul> <li>Waive</li> </ul> |                |                   |                        |                            |

Stand Alone AD&D is the only Benefit Plan you may add at any point during the year. All other plans require a Qualifying Event or Annual Enrollment.

## LSU Workday

- 5. On the Beneficiary Designation screen, click the Plus icon to add a Beneficiary.
  - a. Click the **Prompt Icon** under Beneficiary and select **Create** to add a new Beneficiary.
  - b. Then select Add Beneficiary.

|                                                  |                  |                         |            | Beneficiaries |                                                                                             |
|--------------------------------------------------|------------------|-------------------------|------------|---------------|---------------------------------------------------------------------------------------------|
| Benefit Plan                                     | Provider Website | Requires<br>Beneficiary |            | *Beneficiary  | *<br>Primary Percentage / Contingen<br>Percentage                                           |
| Voluntary Life - United Healthcare<br>(Employee) | LSU Benefits     |                         | $\oplus$   |               |                                                                                             |
|                                                  |                  |                         | $\bigcirc$ |               | <ul> <li>Primary Percentage</li> <li>0</li> <li>Contingent Percentage</li> <li>0</li> </ul> |
| Continue Save for Later                          | Go Back          | Cancel                  |            |               |                                                                                             |

- 6. On the Add Beneficiary screen, complete the following mandatory fields and then click **OK**.
  - a. Using the prompt, select the **Relationship** of the Beneficiary.
  - b. Enter the Beneficiary's **Legal Name** under the Legal Name tab.
  - c. Under the Contact Information tab, enter the **Primary Address** and **Primary Phone** for the new Beneficiary. You can select an existing address and phone number if the same.

| Legal Name Contact Information       | National IDs |
|--------------------------------------|--------------|
| Country * X United States of America | :=           |
| Prefix                               | =            |
| First Name * Baby                    |              |
| Middle Name                          |              |
| Last Name * Tiger                    |              |
| Suffix                               | :=           |
| OK Cancel                            |              |

| Enter your beneficiary information. |                           |  |  |  |  |  |
|-------------------------------------|---------------------------|--|--|--|--|--|
| Relationship                        | * × Child ∷               |  |  |  |  |  |
| Use as Beneficiary                  |                           |  |  |  |  |  |
| Date of Birth                       | 05 / 02 / 2016            |  |  |  |  |  |
| Age                                 | 0 years, 0 months, 3 days |  |  |  |  |  |
| Gender                              | Female 🗸                  |  |  |  |  |  |
| Full-time Student                   |                           |  |  |  |  |  |
| Student Status Start Date           |                           |  |  |  |  |  |
| Student Status End Date             |                           |  |  |  |  |  |
| Disabled                            |                           |  |  |  |  |  |
| Allow Duplicate Name                |                           |  |  |  |  |  |

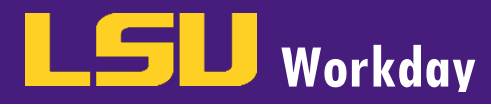

7. Once you click OK, you will then be directed back to the Beneficiary Designation screen. The new Beneficiary will populate in the Beneficiary field. Select **Primary** or **Contingent** along with percentage distribution. Click **Continue**.

|                                                  |                  |                         |             | Beneficiaries |                                                                                    |
|--------------------------------------------------|------------------|-------------------------|-------------|---------------|------------------------------------------------------------------------------------|
| Benefit Plan                                     | Provider Website | Requires<br>Beneficiary |             | *Beneficiary  | *<br>Primary Percentage / Continger<br>Percentage                                  |
| Voluntary Life - United<br>Healthcare (Employee) | LSU Benefits     |                         | <b>(+</b> ) |               |                                                                                    |
|                                                  |                  |                         | $\bigcirc$  | X Baby Tiger  | <ul> <li>Primary Percentage</li> <li>101</li> <li>Contingent Percentage</li> </ul> |

- 8. Review the summary of your **Elected Coverages**, **Waived Coverages**, and **Beneficiary Designations**. Select the arrow next to each heading to view that section. Then click **Submit** to continue.
  - a. To make changes to your elections, click Go Back.
  - b. If your elections are correct, check **I Agree** to provide an electronic signature confirming your changes.
- 9. Click **Print** at the bottom of your screen to print and save a PDF copy of your Elections Confirmation for your records, then click **Done** to finish the process.

## **EDIT BENEFICIARY**

From the **Benefits** worklet:

1. Click **Beneficiaries** under Change.

| ÷ | Benefits |                    |      |                              |
|---|----------|--------------------|------|------------------------------|
|   | Change   |                    | View |                              |
|   | onaligo  | Dependents         |      | Benefit Elections            |
|   |          | Benefits           |      | Benefit Elections as of Date |
|   |          | Beneficiaries      |      |                              |
|   |          | Retirement Savings |      |                              |

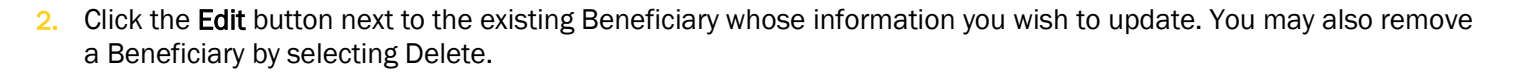

| Beneficiari<br>Mike The Tiger | es<br>(00044967) Actions |                   |      |        |
|-------------------------------|--------------------------|-------------------|------|--------|
| Add<br>Beneficiaries 5 items  |                          |                   | 図題   | ≅ 🛙 ⊾¹ |
| Beneficiary                   | Relationship             | Benefit Elections |      |        |
| Baby Tiger                    | Child                    |                   | Edit | *      |

3. Enter all appropriate information and then click Submit.

**SU** Workday

| Edit My<br>Mike The                                                        | r Beneficiary<br>Tiger (00044967) (actions)                                                                                                    | e                                                  |    |
|----------------------------------------------------------------------------|----------------------------------------------------------------------------------------------------|----------------------------------------------------|----|
| During this change, y<br>plans, please initiate<br>A job aide for this pro | ou are only adding your beneficiaries to the Workday system and NOT to your insurance plans. In<br>a Change Benefit task and select Beneficiary Change as the reason.<br>beess can be found at LSU.edu/Workday. | n order to add your beneficiaries to your insuranc | se |
|                                                                            | Beneficiary Personal Information                                                                                                    |                                                    |    |
|                                                                            | Legal Name                                                                                                    |                                                    |    |
|                                                                            | Legal Name *<br>Baby Tiger                                                                                                    | 1                                                  |    |
|                                                                            | Relationship                                                                                                    |                                                    |    |
|                                                                            | Relationship *<br>Child                                                                                                    | I                                                  |    |
| Submit                                                                     | Save for Later Cancel                                                                                                    |                                                    |    |

4. Click **Done** to complete the task.